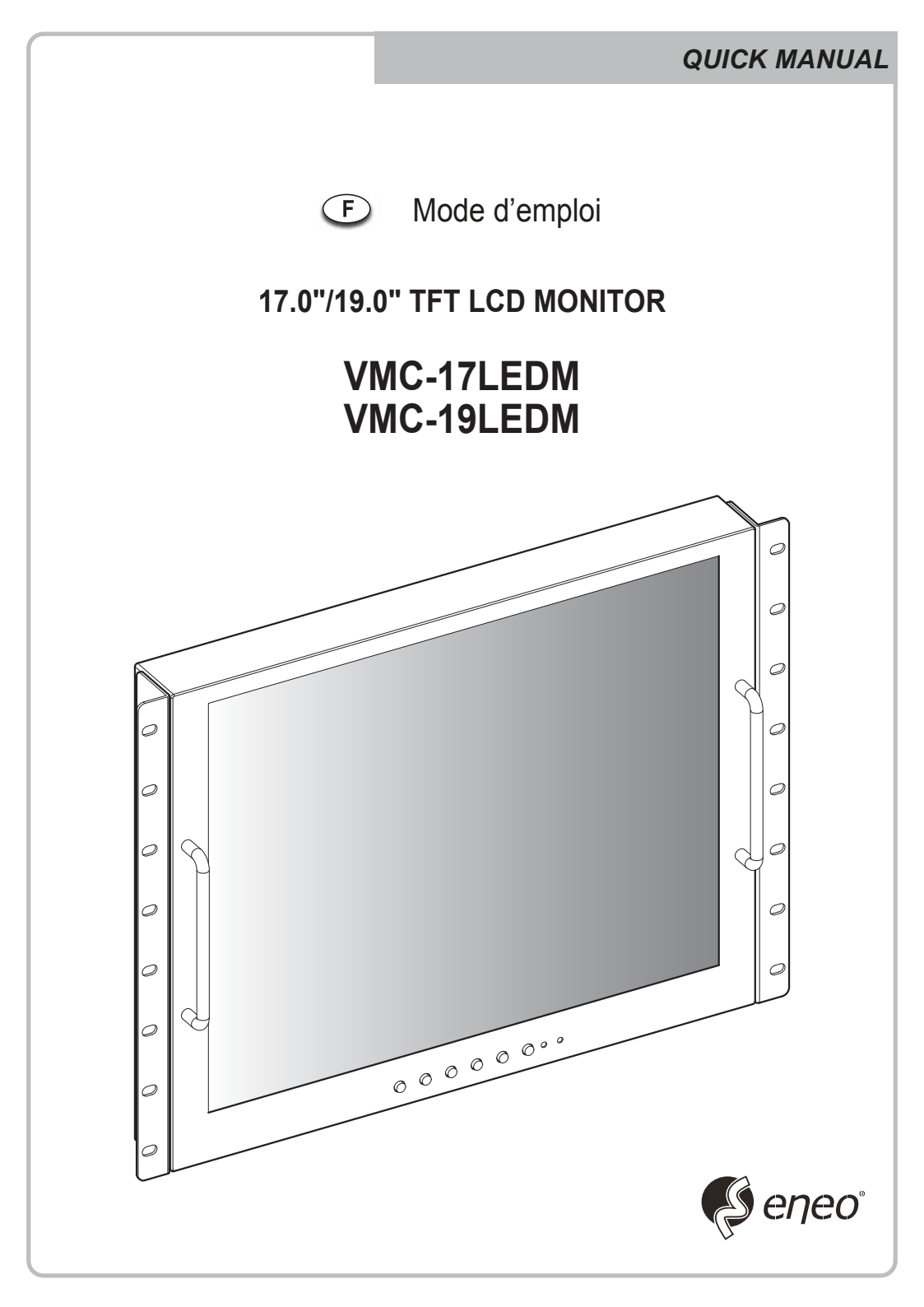

# **KEY BUTTON**

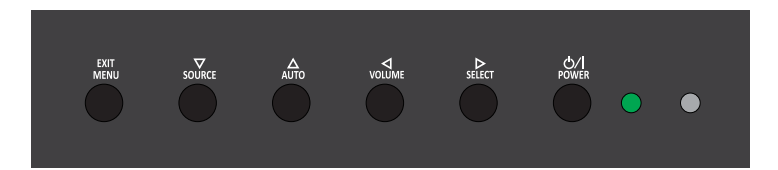

#### principal bouton de fonction

| OSD Key      | Function                                                                                                    |
|--------------|----------------------------------------------------------------------------------------------------|
| EXIT<br>MENU | Activer et quitter l'OSD                                                                                                    |
| SOURCE       | Sélectionner la source d'entrée, et déplacer le menu OSD                                                                                                    |
| AUTO         | Déplacer le menu OSD et de réglage automatique de la source RVB                                                                                                    |
|              | Diminuer le niveau de volume et de passer au menu précédent                                                                                                    |
| ⊳<br>SELECT  | Augmenter le niveau de volume et sélectionner le menu OSD                                                                                                    |
| ڻ/ا<br>POWER | Mettez l'alimentation on ON ou OFF. Attendez quelques secondes avant l'affichage.<br>Le voyant d'alimentation (à côté de l'interrupteur d'alimentation) s'allume en vert<br>lorsque l'appareil est allumé. L'appareil est hors tension lors au'on appuie de<br>nouveau sur l'interrupteur et le voyant d'alimentation passe au rouge |

## CONNECTION

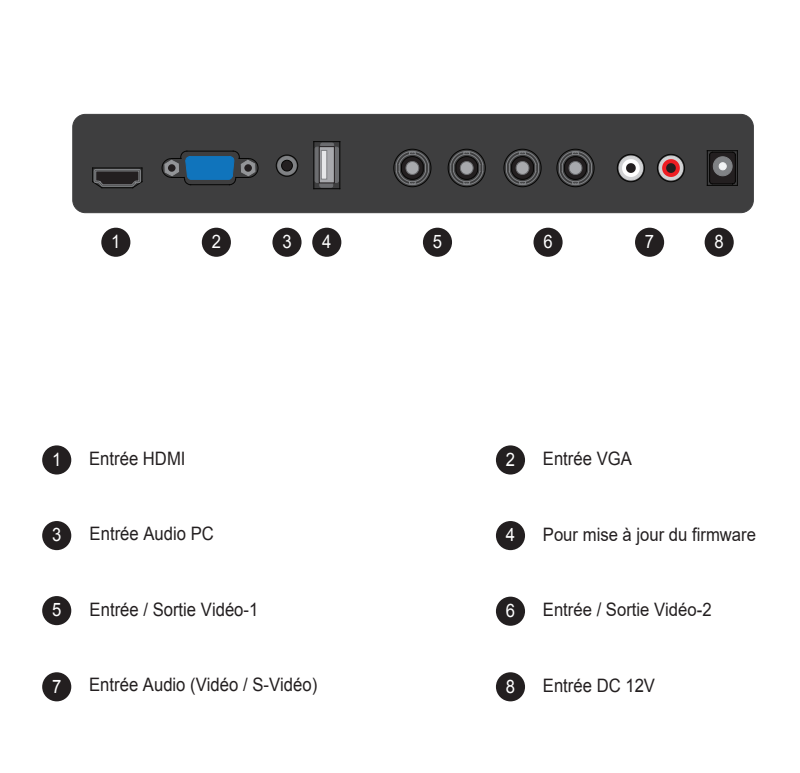

## **INPUT SELECT**

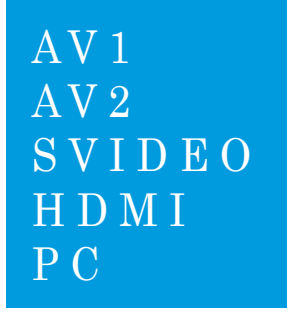

- 1. Appuyer sur le bouton **'SOURCE'** puis les boutons ▲ / ▼ pour afficher les signaux d'entrée.
- 2. Sélectionner un signal d'entrée en appuyant sur le bouton ►.
- Appuyer sur le bouton 'MENU/EXIT (menu/sortir)' pour sortir du menu, signal d'entrée.

Choisir un sur les signaux d'entrée AV1, AV2, S-VIDEO, HDMI et PC mode.

## **VOLUME MENU**

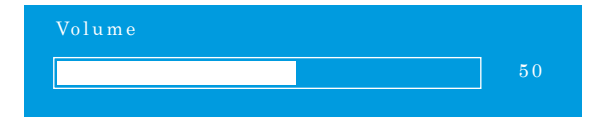

Appuyez sur la touche de volume ◀ / ► pour augmenter ou diminuer le niveau de volume sonore.

## **PICTURE MENU**

#### AV1/2, S-VIDEO & HDMI Mode

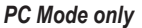

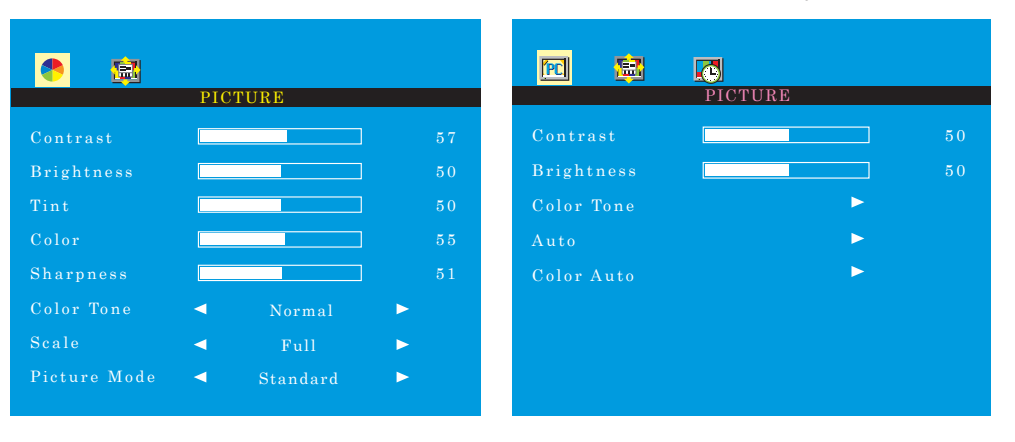

- 1. Appuyer sur le bouton 'MENU/EXIT (menu/sortir)' puis sélectionner PICTURE (image) en utilisant les boutons ◄ / ► .
- 2. Choisir le mode à modifier en utilisant  $\blacktriangle$  /  $\blacktriangledown$  .
- 3. Modifier le mode en utilisant les boutons ◀ / ►.
  - exemple) si vous avez choisi **BRIGHTNESS (luminosité)**, une image de réglage pour l'intensité lumineuse s'affiche en bas de l'écran.

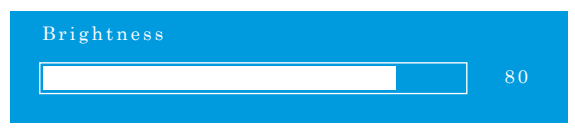

- Le mode 'Auto' reçoit le signal de sync de l'ordinateur puis règle l'image d'écran. exemple) réglage de résolution
- 5. Le mode 'Color Auto' règle automatiquement les couleurs de l'écran.
- 6. Appuyer sur le bouton 'MENU/EXIT (menu/sortir)' pour sortir du menu.

#### SYSTEM MENU

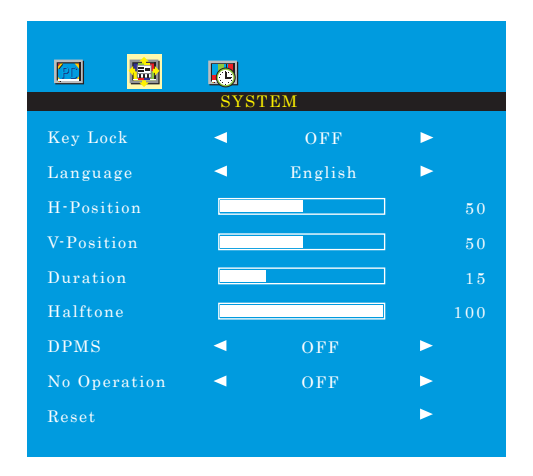

1. Appuyer sur le bouton 'MENU/EXIT (menu/sortir)' puis choisir le menu système en utilisant les boutons

- 2. Choisir le mode à modifier en utilisant  $\blacktriangle$  /  $\blacktriangledown$  .
- 3. Modifier le mode en utilisant les boutons  $\blacktriangleleft$  /  $\blacktriangleright$  .
- 4. Le 'Key Lock' est une fonction de verrouillage du bouton.

Déverrouillage des boutons - appuyer sur le bouton 'Key Lock' de télécommande.

- appuyer sur les boutons AUTO et VOLUME de télécommande.

- 5. 'Duration' règle la durée du mode OSD.
- 6. 'Halftone' règle la transparence du mode OSD.
- 7. 'DPMS' ajuste le temps pour éteindre de l'appareil lorsqu'il y a pas de signal.
- 8. 'No Operation' ajuste le temps pour éteindre de l'appareil lorsqu'il y a pas d'appuyage de boutons.

#### **FUNCTION MENU**

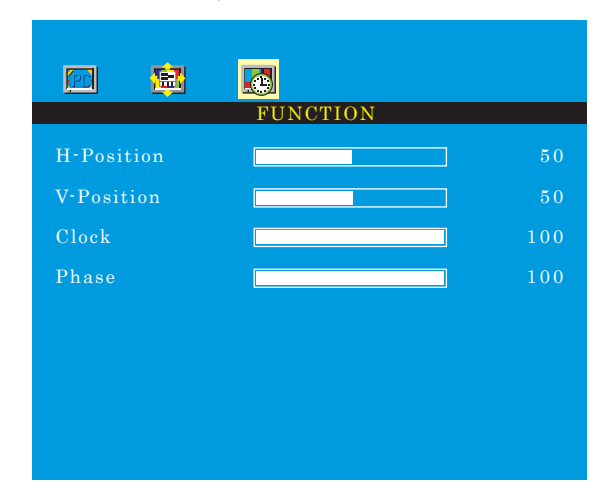

#### PC Mode only (uniquement pour l'ordinateur)

1. Appuyer sur le bouton 'MENU/EXIT (menu/sortir)' puis choisir le menu fonction en utilisant les boutons </br>

- 2. Choisir le mode à modifier en utilisant  $\blacktriangle$  /  $\blacktriangledown$  .
- 3. Modifier le mode en utilisant les boutons  $\blacktriangleleft$  /  $\blacktriangleright$  .
- 4. Appuyer sur le bouton 'MENU/EXIT (menu/sortir)' pour sortir du menu.

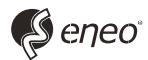

eneo<sup>®</sup> est une marque propriété de VIDEOR E. Hartig GmbH Distribution et vente à travers les distributeurs spécialisés

VIDEOR E. Hartig GmbH Carl-Zeiss-Straße 8 · 63322 Rödermark, Allemagne Tel. +49 (0) 6074 / 888-0 • Fax +49 (0) 6074 / 888-100

www.videor.com www.eneo-security.com Nous nous réservons toutes modifications techniques © Copyright by VIDEOR E. Hartig GmbH 11/2017